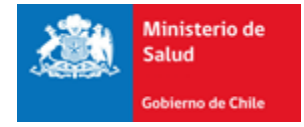

# Autoridad Sanitaria Digital

## Subsecretaría de Salud Pública

Ministerio de Salud

Manual de Usuario (2015)

Funcionalidad: Documentos

## Contenido

| 1.                               | Intro                                                | oducción                                                                                                    | 2                          |
|----------------------------------|------------------------------------------------------|----------------------------------------------------------------------------------------------------|----------------------------|
| 2.                               | Ingr                                                 | eso al Sistema                                                                                                    | 2                          |
| 3.                               | Solio                                                | itar un certificado de Formulario Genérico                                                                                                    | 3                          |
| 3                                | 8.1.                                                 | Identificación del trámite                                                                                                    | 3                          |
| 3                                | 8.2.                                                 | Identificación del Usuario                                                                                                    | 1                          |
| 3                                | .3.                                                  | Atributo del trámite y arancel a pagar                                                                                                    | 1                          |
| 3                                | 8.4.                                                 | Adjuntar archivo                                                                                                    | 5                          |
| 4.                               | Solic                                                | itar trámite de Examen de Laboratorio 6                                                                                                    | 5                          |
| 4                                | .1.                                                  | Buscar                                                                                                    | 7                          |
| 4                                | .2.                                                  | Identificación del usuario                                                                                                    | 7                          |
| 4                                | .3.                                                  | Identificación del examen 8                                                                                                    | 3                          |
| 4                                | .4.                                                  | Arancel a pagar                                                                                                    | 3                          |
| 5.                               | Pago                                                 | ) de los trámites                                                                                                    | 9                          |
| 6.                               | Pago                                                 | ) de Multas                                                                                                    | 1                          |
| 6                                | 5.1.                                                 | Identificación                                                                                                    | ,                          |
| 6                                |                                                      |                                                                                                    | -                          |
| 6                                | .2.                                                  | Identificación del usuario12                                                                                                    | 2                          |
|                                  | 5.2.<br>5.3.                                         | Identificación del usuario                                                                                                    | 2                          |
| 7.                               | 5.2.<br>5.3.<br>Nota                                 | Identificación del usuario                                                                                                    | 23                         |
| 7.<br>7                          | 5.2.<br>5.3.<br>Nota<br>7.1.                         | Identificación del usuario                                                                                                    | -<br>2<br>3<br>4<br>5      |
| 7.<br>7<br>7                     | 5.2.<br>5.3.<br>Nota<br>7.1.<br>7.2.                 | Identificación del usuario                                                                                                    | 2<br>3<br>4<br>5<br>5      |
| 7.<br>7<br>7<br>7                | 5.2.<br>5.3.<br>Vota<br>V.1.<br>V.2.                 | Identificación del usuario   12     Atributo del trámite y arancel a pagar   13     a de Descuento   14     Buscar Trámite   15     Identificación del Usuario   15     Identificación del trámite que origina la solicitud   16           | 2<br>3<br>4<br>5<br>5<br>5 |
| 7.<br>7<br>7<br>7<br>7<br>7      | 5.2.<br>5.3.<br>Vota<br>7.1.<br>7.2.<br>7.3.         | Identificación del usuario12Atributo del trámite y arancel a pagar13a de Descuento14Buscar Trámite15Identificación del Usuario15Identificación del trámite que origina la solicitud16Detalle Nota de Descuento17                           | 234557                     |
| 7.<br>7<br>7<br>7<br>7<br>7<br>7 | 5.2.<br>Nota<br>7.1.<br>7.2.<br>7.3.<br>7.4.<br>7.5. | Identificación del usuario12Atributo del trámite y arancel a pagar13a de Descuento14Buscar Trámite15Identificación del Usuario15Identificación del trámite que origina la solicitud16Detalle Nota de Descuento17Visación de la Solicitud18 | 2345573                    |

## 1. Introducción

En este documento se especifican las acciones que deben realizar los usuarios para el ingreso de Certificados que tienen plazos cortos para su tramitación.

## 2. Ingreso al Sistema

Para ingresar al sistema de ASDigital debe ingresar en su navegador Google Chrome y colocar la dirección asdigital.minsal.cl podrá ver la página inicial de ASDigital que pedirá su nombre de usuario y contraseña, para iniciar sesión (Ver Ilustración1)

| Nombre de usuario |          |
|-------------------|----------|
| Clave             |          |
|                   | Ingresar |

Ilustración 1: inicio de sesión

## 3. Solicitar un certificado de Formulario Genérico

El formulario genérico es aquel trámite que se realiza sin tener un flujo en la plataforma ASDigital, este lo realiza un funcionario de atención presencial.

Para solicitar un formulario genérico, se debe ingresar en el menú "TRÁMITES" y seleccionar la opción "FORMULARIO GENÉRICO" (Ver Ilustración 2)

| <u>Trámites</u>              | Comercio Exterior | Usuario |  |  |  |
|------------------------------|-------------------|---------|--|--|--|
| Autorización de Alimentos    |                   |         |  |  |  |
| Formulario Genérico          |                   |         |  |  |  |
| Certificado de Desratización |                   |         |  |  |  |
|                              |                   |         |  |  |  |

Ilustración 2: Selección Formulario Genérico

Se mostrará un formulario en el cual debe completar los siguientes datos:

## 3.1.Identificación del trámite

Esta sección es para elegir el tipo de trámite que desea realizar, esto está dividido por ámbito familia y tipo, permite identificar el tramite deseado (Ver Ilustración 3)

| IDENTIFICACIÓN DEL TRÁMITE                                                                                                    |                           |   |                        |  |
|----------------------------------------------------------------------------------------------------|---------------------------|---|------------------------|--|
| Ámbito                                                                                                    | SALUD AMBIENTAL - RES.473 | • | Buscar Trámite         |  |
| Familia                                                                                                    | CERTIFICADOS Y OTROS      | • |                        |  |
| Тіро                                                                                                    | CERTIFICADOS              | • |                        |  |
| Trámite                                                                                                    | Seleccione                | - | 🔲 Prestación Asimilada |  |
| Selectore<br>2.11 - CERTIFICADO DE REVISION Y PRUEBAS REGLAMENTARIAS DE CONDICIONES DE SEGURIDAD DE CALDERAS Y GENERADORES DE VAPOR<br>2.12 - CERTIFICADO DE REVISION Y PRUEBAS REGLAMENTARIAS DE CONDICIONES DE SEGURIDAD DE AUTOCLAVES Y MARMITAS<br>2.13 - CERTIFICADO DE COMPETENCIA DE ARA OPERADORES DE GENERADORES DE SUBCIONES DE SUBCIONES Y GENERADORES DE VAPOR<br>2.14 - CERTIFICADO DE CALIFICAJON TEONICA DE INDUSTRIAS (D.S. 1090 DE VIVIENDA Y URBANISMO)<br>2.14 - CERTIFICADO DE CALIFICAJON TEONICA DE INDUSTRIAS (D.S. 1090 DE VIVIENDA Y URBANISMO)<br>2.16 - CERTIFICADO DE CALIFICAJON TEONICA DE INDUSTRIAS (D.S. 1090 DE VIVIENDA Y URBANISMO)<br>2.16 - CERTIFICADO DE AUTORIZACIÓN SANITARIA NI GENTE<br>2.17 - CERTIFICADO DE AUTORIZACIÓN SANITARIA NI GENTE<br>2.17 - CERTIFICADO DE APTITUD PARA EL CONSUMO HUMANO (ALIMENTOS) INCLUYE INSPECCIÓN VIO TOMA DE MUESTRAS EL VALOR DEL ANALISIS DEBERA CANCELARSE EN EL |                           |   |                        |  |

Ilustración 3: Identificación del trámite

## 3.2.Identificación del Usuario

Debe ingresar el Rut del usuario que realizara el trámite, el resto de los datos serán cargados automáticamente. (Ver Ilustración 4)

| IDENTIFICACIÓN DEL USUARIO |        |
|----------------------------|--------|
| RUT                        | Nombre |
| Dirección                  |        |
| Email                      |        |
|                            |        |

#### Ilustración 4: Identificación del Usuario

Si la persona no está registrada en el sistema a través de este ítem se le preguntará al usuario externo si desea registrarla o si desea cambiar los datos de la persona registrada.

## 3.3.Atributo del trámite y arancel a pagar

En esta sección debe indicar con que atributo cuenta el solicitante del trámite, de esta manera se realizará un cálculo automático del arancel a pagar (Ver Ilustración 5)

| ATRIBUTO DEL TRÁMITE Y ARANCEL A PAGAR |                             |                              |                 |  |  |
|----------------------------------------|-----------------------------|------------------------------|-----------------|--|--|
| Cuenta con beneficio de arancel        | Cuenta con exención de Pago | Cuenta con Rebaja de Arancel | Arancel vigente |  |  |
| Arancel Final                          |                             |                              |                 |  |  |
|                                        |                             |                              |                 |  |  |

Ilustración 5: Atributo del trámite a pagar

## 3.4.Adjuntar archivo

En esta sección se adjuntan todos aquellos antecedentes que son complementarios para realizar el trámite

| ADJUNTAR ARCHIVO |  |
|------------------|--|
| Adjuntar Archivo |  |

#### Ilustración 6: Adjuntar Archivo

Para adjuntar un archivo debe presionar el botón "ADJUNTAR ARCHIVO", se le preguntará cual es el tipo de documento a subir

| Tipo Documento | Seleccione                                      |  |  |
|----------------|-------------------------------------------------|--|--|
| Subir Archivo  | Seleccionar archivo Ningún archivo seleccionado |  |  |
|                | Cargar Archivo                                  |  |  |

#### Ilustración 7: Seleccionar archivo

Luego debe seleccionar el archivo y presionar el botón cargar archivo

Una vez ingresados todos los campos del Formulario debe presionar el botón

Finalizar Ingreso

Podrá ver un mensaje que indica que el trámite ha sido guardado con éxito (Ver Ilustración 8) y este trámite quedará disponible para el pago en la caja correspondiente.

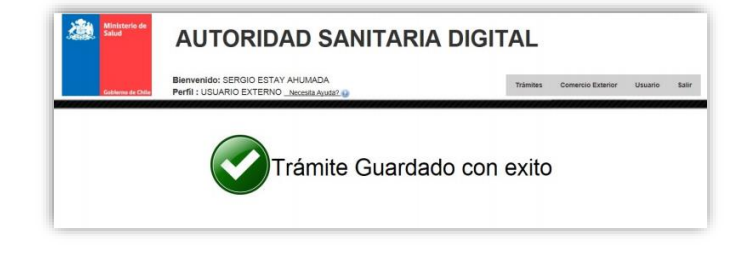

Ilustración 8: Tramite exitoso

## 4. Solicitar trámite de Examen de Laboratorio

Cuando se requiere hacer una toma de muestra para inspeccionar alguna instalación o producto, este trámite debe quedar registrado en la plataforma de ASDigital, esto lo realiza un funcionario de atención presencial

Para realizar el trámite se debe ingresar en el menú "TRÁMITES" y seleccionar la opción "EXAMENES DE LABORATORIO" Pago de los trámites Ver Ilustración 9)

| <u>Trámites</u>              | Comercio Exterior   | Usuario |  |  |  |
|------------------------------|---------------------|---------|--|--|--|
| Autorizació                  | on de Alimentos     |         |  |  |  |
| Formulario                   | Formulario Genérico |         |  |  |  |
| Certificado de Desratización |                     |         |  |  |  |
| Diferencia Arancel           |                     |         |  |  |  |
| Examenes de Laboratorio      |                     |         |  |  |  |
| Multas                       |                     |         |  |  |  |
| Rectificacion                |                     |         |  |  |  |

Ilustración 9: Selección de exámenes de laboratorio

Se mostrará un formulario en el cual debe completar los siguientes datos:

## 4.1.Buscar

En esta sección debe buscar en que sistema está involucrado el trámite que realizará, este puede ser en ASDigital, en STL (Sistema de trámite en línea), o sin trámite previo (Ver ilustración 10)

| EXÁMENES DE LABORATORIO |                                                                                                    |       |                    |  |
|-------------------------|----------------------------------------------------------------------------------------------------|-------|--------------------|--|
| BUSCAR                  |                                                                                                    |       |                    |  |
| ORIGEN DEL TRÁMITE      | ASDigital ASDigital ASDigita | © STL | Sin trámite previo |  |
|                         |                                                                                                    |       |                    |  |
|                         |                                                                                                    |       |                    |  |

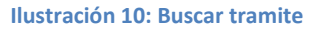

Si elige una plataforma como ASDigital o STL se le pedirá el número del trámite (Ver Ilustración 11)

| BUSCAR |                    |           |       |                    |
|--------|--------------------|-----------|-------|--------------------|
|        | ORIGEN DEL TRÁMITE | ASDigital | © STL | Sin trámite previo |
|        | Trámite a Buscar   |           |       | Buscar             |
|        |                    |           |       |                    |

Ilustración 11: Seleccionando trámite en sistema

## 4.2.Identificación del usuario

En esta sección se le solicitará el Rut al solicitante, los datos se cargarán automáticamente al sistema (Ver Ilustración 12), caso contrario se pedirá que se registre al usuario

| IDENTIFICACIÓN DEL USUARIO |        |  |  |  |  |
|----------------------------|--------|--|--|--|--|
| RUT                        | Nombre |  |  |  |  |
| Dirección                  |        |  |  |  |  |
| Email                      |        |  |  |  |  |

Ilustración 12: Identificación del Usuario

## 4.3.Identificación del examen

En esta sección debe identificar el examen a través del tipo de examen a realizar, e indicar la cantidad de exámenes que realizará (Ver Ilustración 13), luego debe presionar la opción agregar para crear un listado de exámenes a realizar (Ver Ilustración 14)

| IDENTIFICACION DEL EXAMEN |                     |  |  |  |
|---------------------------|---------------------|--|--|--|
| Тіро                      | ANALISIS GENERALES  |  |  |  |
| Exámen                    | 5.1.3 - FIBRA CRUDA |  |  |  |
| Cantidad                  | 1 Agregar           |  |  |  |

Ilustración 13: Identificación del examen

| EXÁMENES AGREGADOS |                   |          |                   |                |        |
|--------------------|-------------------|----------|-------------------|----------------|--------|
| Тіро               | Exámen            | Cantidad | Valor<br>Unitario | Valor<br>Total | Borrar |
| ANALISIS GENERALES | FIBRA CRUDA       | 1        | 15600             | 15600          | x      |
| VITAMINAS          | TIAMINA (VIT. B1) | 1        | 24100             | 24100          | x      |

Ilustración 14: Exámenes agregados

### 4.4.Arancel a pagar

El arancel a pagar está determinado dentro del sistema, y es el total de la suma de los exámenes solicitados (Ver Ilustración 15)

| 39700               |
|---------------------|
|                     |
| 15: Arancel a pagar |
| Finalizar Ingreso   |
|                     |

## 5. Pago de los trámites

Después de efectuar el trámite requerido, es momento del pago del trámite, para esto debe ingresar al "INBOX DE USUARIO" (Ver Ilustración 16),también a la bandeja "EAPUD" O LA BANDEJA "AGENTE DE ADUANA", obtendrá un listado de sus trámites realizado y el estado en que se encuentran (Ver Ilustración 17).

| <u>Usuario</u> |           |          |
|----------------|-----------|----------|
| Mis docu       | mentos (E | Externo) |

#### Ilustración 16: Menú del Inbox Usuario

| Trámite 🔺     | Tipo 🍦 | ingreso 🔶           | Aduana 🔶 | Estado 🔶              | Opciones 🔶          |
|---------------|--------|---------------------|----------|-----------------------|---------------------|
| 1404178803 /  | DESTR  | 28/10/2014 13:08:36 |          | Disponible para pago  | <u>ن</u> ج <i>ع</i> |
| 14050178691 / | GEN    | 19/08/2014 16:26:37 |          | Pagado                | <b>1</b>            |
| 14050178692 / | GEN    | 19/08/2014 16:29:20 |          | Devuelto por firmador | <b>B</b>            |

#### Ilustración 17: Listado de Trámites

Para realizar el pago del trámite presione el botón 🖙 , podrá ver una ventana en la que podrá elegir el tipo de pago, este puede ser vía web o por caja (Ver Ilustración 18)

| Pago WEB Pago   | ) CAJA                                            |
|-----------------|---------------------------------------------------|
| RUT             | 11111111-1                                        |
| Monto \$        | 186.761,00                                        |
| Código          | 1404178803                                        |
| Tipo de trámite | DESTRUCCION ALIMENTOS                             |
|                 | Cerrar ventana Pago de multas solo por Caja Pagar |
|                 |                                                   |

Ilustración 18: Pago del trámite

Si elige el pago vía web, sus datos serán precargados para realizar el pago por tesorería (Ver ilustración 19), en tesorería debe elegir el banco para pagar

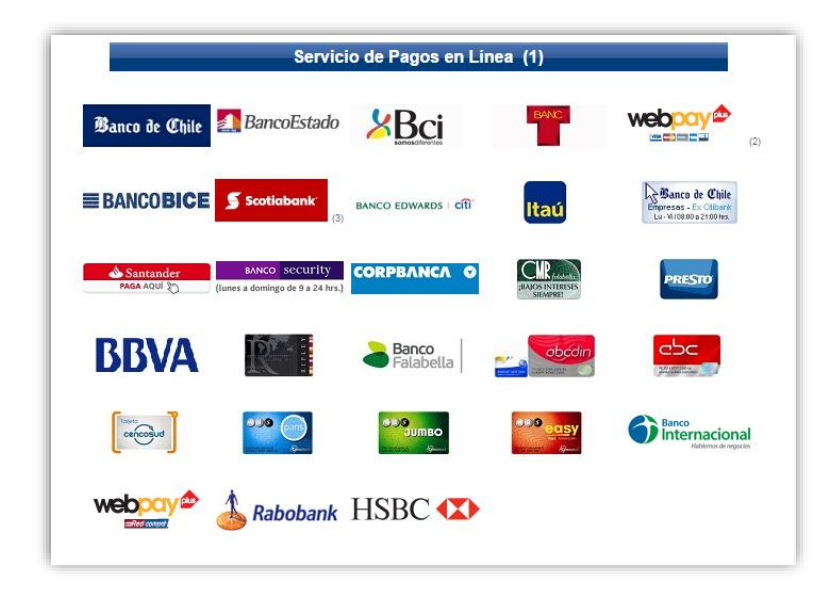

#### Ilustración 19: Forma de pago

Una vez seleccionado el banco con el cual realizará el pago este le pedirá su Rut y su clave para realizar el pago.

Si es pago por caja puede generar un comprobante para realizar esta acción, para esto debe presionar el botón "GENERAR COMPROBANTE PARA PAGO" (Ver Ilustración 20)

| Pago WEB    | Pago CAJA |                    |                |                               |
|-------------|-----------|--------------------|----------------|-------------------------------|
| 1           | RUT 1111  | 1111-1             |                |                               |
| Mo          | onto 1867 | 61.00              |                |                               |
| Cóc         | ligo 1404 | 178803             |                |                               |
| Tipo de trá | mite DEST | TRUCCION ALIMENTOS |                |                               |
|             |           |                    | Cerrar ventana | Generar Comprobante para pago |
|             |           |                    |                |                               |

#### Ilustración 20: Pago por Caja

## 6. Pago de Multas

El pago de multas se realiza por caja, y son multas que se realizan dentro del sistema SUMANET, Para realizar el trámite se debe ingresar en el menú "TRÁMITES" y seleccionar la opción "MULTAS" (Ver Ilustración 21), esto lo debe realizar un funcionario de atención presencial

| <u>Trámites</u>              | Comercio Exterior | Usuario | A |  |
|------------------------------|-------------------|---------|---|--|
| Autorizació                  | on de Alimentos   |         |   |  |
| Formulario                   | o Genérico        |         |   |  |
| Certificado de Desratización |                   |         |   |  |
| Diferencia Arancel           |                   |         |   |  |
| Examenes de Laboratorio      |                   |         |   |  |
| Multas                       |                   |         |   |  |

Ilustración 21: Seleccionar opción multas

Verá un formulario cuyos campos a llenar son los siguientes:

## 6.1.Identificación

Para completar los datos de esta sección debe tener el número de la resolución de Sumanet a realizar (Ver Ilustración 22), de no tenerlo debe seleccionar la opción "SIN SUMANET" (Ver Ilustración 23).

| MULTAS         |                           |
|----------------|---------------------------|
| IDENTIFICACIÓN |                           |
|                | 🖲 Sumanet 🛛 🔘 Sin Sumanet |
| Código Sumanet |                           |

#### Ilustración 22: Identificación

| IDENTIFICACIÓN |                       |                  |  |  |
|----------------|-----------------------|------------------|--|--|
|                | Sumanet I Sin Sumanet |                  |  |  |
| Nº Resolución  |                       | Fecha Resolución |  |  |
| N° Sumario     |                       | Fecha Sumario    |  |  |

Ilustración 23: Identificación del trámite sin Sumanet

## 6.2.Identificación del usuario

Si el usuario pertenece a la plataforma de ASDigital, los datos serán cargados directamente al sistema (Ver Ilustración 24), de no ser asi se le podrá registrar mediante este ítem.

| IDENTIFICACIÓN DEL USUARIO |        |
|----------------------------|--------|
| RUT                        | Nombre |
| Dirección                  |        |
| Email                      |        |

Ilustración 24: Identificación del Usuario

## 6.3.Atributo del trámite y arancel a pagar

Este atributo depende de si el trámite es tomado directamente desde la plataforma de Sumanet, ya que si es directo el monto a pagar será traído desde Sumanet (Ver Ilustración 25), pero si se seleccionó la opción "SIN SUMANET", el arancel debe ser indicado manualmente, esté estará escrito en la resolución que debe traer el multado (Ver ilustración 26).

| ATRIBUTO DEL TRAMITE Y ARANCEL A PAGAR             |                                |                |
|----------------------------------------------------|--------------------------------|----------------|
| Arancel en UTM                                     |                                | (Ejemplo 3.75) |
| Ilustración 25: Monto preca                        | argado desde Sumanet           |                |
| ATRIBUTO DEL TRAMITE Y ARANCEL A PAGAR             |                                |                |
| Arancel en UTM                                     |                                | (Ejemplo 3.75) |
| Ilustración 26: Monto dis                          | sponible para pagar            |                |
| Jna vez ingresados todos los campos del Formulario | o debe presionar el botón Fina | izar Ingreso   |

## 7. Nota de Descuento

Este trámite es realizado cuando se hace una devolución de dinero por motivos de devolución de arancel, regularización administrativa, rebaja de arancel, o rebaja de alguna multa, esto se realiza a nivel central.

Para ingresar a esta opción debe ingresar en el menú "TRAMITES" y seleccionar la opción "NOTA DE DESCUENTO" (Ver Ilustración 27)

| <u>Trámites</u>              | Comercio Exterior | Usuario |  |  |  |  |
|------------------------------|-------------------|---------|--|--|--|--|
| Autorización de Alimentos    |                   |         |  |  |  |  |
| Formulario Genérico          |                   |         |  |  |  |  |
| Certificado de Desratización |                   |         |  |  |  |  |
| Diferencia Arancel           |                   |         |  |  |  |  |
| Examenes de Laboratorio      |                   |         |  |  |  |  |
| Multas 80040000              |                   |         |  |  |  |  |
| Nota de Descuento            |                   |         |  |  |  |  |
| Destruccion de alimentos     |                   |         |  |  |  |  |
| Calificació                  | n Industrial      |         |  |  |  |  |

Ilustración 27: Selección nota de descuento

Una vez seleccionada la opción podrá ver un formulario con las siguientes opciones:

## 7.1.Buscar Trámite

Para buscar el trámite se debe ingresar el número del trámite al que se le aplicará la nota de descuento (Ver Ilustración 28)

| BUSCAR TRÁMITE     |            |        |          |
|--------------------|------------|--------|----------|
| ORIGEN DEL TRÁMITE | ASDigital  | © STL  |          |
| Trámite            | 1405109474 | Buscar | BITACORA |
|                    |            |        |          |

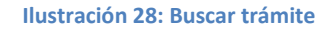

## 7.2.Identificación del Usuario

Estos datos serán cargados automáticamente siempre y cuando en la sección bucar trámite este esté dentro de ASDigital (Ver Ilustración 29), de ser por STL se debe ingresar el rut de la persona para poder cargar sus datos o registrarla en el sistema de ser necesario (Ver Ilustración 30)

| IDENTIFICACIÓN DEL USUARIO |                        |        |                    |
|----------------------------|------------------------|--------|--------------------|
| RUT                        | 91438000-6             | Nombre | CAMBIASO HNOS. SAC |
| Dirección                  | AV. BRASIL 2492        |        |                    |
| Email                      | mhernandez@cambiaso.cl |        |                    |

#### Ilustración 29: Datos cargados automáticamente

| IDENTIFICACIÓN DEL USUARIO |        |
|----------------------------|--------|
| RUT                        | Nombre |
| Dirección                  |        |
| Email                      |        |
|                            |        |

Ilustración 30: Datos para cargar

## 7.3.Identificación del trámite que origina la solicitud

En esta sección se deben indicar los datos que origina la solicitud, si el trámite es cargado por ASDigital los datos serán cargados automáticamente (Ver Ilustración 31), si es por STL estos deben ser seleccionados manualmente (Ver Ilustración 32)

| IDENTIFICACIÓN DEL TRÁMITE QUE ORIGINA LA SOLICITUD |                                                      |  |  |  |  |  |  |
|-----------------------------------------------------|------------------------------------------------------|--|--|--|--|--|--|
| Tipo de Trámite                                     | SOLICITUD DE USO Y DISPOSICIÓN DE PRODUCTOS IMPORTAI |  |  |  |  |  |  |
| Tipo de CDA                                         | ALIMENTOS                                            |  |  |  |  |  |  |
| Región                                              | REGION DE VALPARAISO                                 |  |  |  |  |  |  |
| Comuna                                              | VALPARAISO                                           |  |  |  |  |  |  |
| Monto trámite inicial                               | 27.600                                               |  |  |  |  |  |  |

#### Ilustración 31: Datos automáticos

| IDENTIFICACIÓN DEL TRÁMITE QUE ORIGINA LA SOLICITUD |            |  |  |  |  |  |
|-----------------------------------------------------|------------|--|--|--|--|--|
| Tipo de Trámite                                     | Seleccione |  |  |  |  |  |
| Región                                              | Seleccione |  |  |  |  |  |
| Comuna                                              | Seleccione |  |  |  |  |  |
| Monto trámite inicial                               |            |  |  |  |  |  |

Ilustración 32: Cargar Datos manualmente

## 7.4.Detalle Nota de Descuento

En esta sección se identifica e ingresa el motivo de la devolución de dinero, dependiendo del tipo de nota de descuento a realizar, se irán cargando diferentes campos del formulario, los cuales se deben completar en manera obligatoria (Ver Ilustración 33)

| DETALLE NOTA DE DESCUENTO             |            |
|---------------------------------------|------------|
| Tipo                                  | Seleccione |
| Observaciones de la nota de descuento |            |
|                                       |            |
|                                       |            |
| Monto nota de descuento               |            |
|                                       | Guardar    |

Ilustración 33: Detalle de la nota de descuento

Una vez ingresados todos los datos en el formulario presione el botón "GUARDAR" para que se realice la visación de esta solicitud.

## 7.5.Visación de la Solicitud

Esta visación solo la puede realizar el supervisor de notas de descuento, para revisar las solicitudes ingrese en el menú "ROLES" y seleccione la opción "SUPERVISOR DE NOTAS DE DESCUENTO" (Ver Ilustración 33)

| Roles                                   | Reportes      | Búsqueda    | 1 6 |  |  |  |
|-----------------------------------------|---------------|-------------|-----|--|--|--|
| Supervisor Comex Alimentos              |               |             |     |  |  |  |
| Fiscalizador                            |               |             |     |  |  |  |
| Supervisor de Inocuidad de los Alimento |               |             |     |  |  |  |
| Supervisor Comex Químicos               |               |             |     |  |  |  |
| Firma N                                 | /lanual       |             |     |  |  |  |
| Supervisor Zoonosis                     |               |             |     |  |  |  |
| Funcionario de Atención Presencial      |               |             |     |  |  |  |
| Funcionario de atención presencial sopo |               |             |     |  |  |  |
| Supervi                                 | isor notas de | e descuento |     |  |  |  |

Ilustración 34: Selección de supervisor de notas de descuento

Al seleccionar la bandeja, tendrá disponibles las solicitudes pendientes, aprobadas y rechazadas (Ver Ilustración 35)

|     | Pendientes A   | probadas       | Rec  | hazadas       |   |                |   |                          |                           |                                   |   |                  |                 |   |            |
|-----|----------------|----------------|------|---------------|---|----------------|---|--------------------------|---------------------------|-----------------------------------|---|------------------|-----------------|---|------------|
| II. | Excel 10 v res | ultados por pá | igin | a             |   |                |   |                          |                           |                                   |   |                  | Buscar:         |   |            |
| Ľ   | Trámite 🔻      | Rut            | ¢    | Nombre        | ¢ | Dirección 🗧    | ÷ | Tipo 🝦                   | Motivo 🜲                  | Estado                            | ¢ | Fecha creación 🍦 | Usuario ingreso | ¢ | Opciones 🝦 |
|     | 151700003      | 11111111-1     |      | ADMINISTRADOR |   | N/A VALPARAISO |   | Devolución de<br>arancel | Monto pagado en<br>exceso | Nota de<br>descuento<br>ingresada |   | 07/01/2015 13:18 | ADMINISTRADOR   |   | 0 🛛 🗙      |

Ilustración 35: Bandeja de solicitudes

## 7.5.1. Revisión de Solicitudes

En la bandeja de pendientes tendrá disponibles las opciones bitácora para revisar la solicitud, autorizar o rechazar solicitud (Ver Ilustración 36)

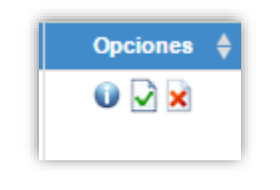

Ilustración 36: Opciones disponibles por solicitud

Si selecciona bitácora podrá ver el historial del trámite (Ver Ilustración 37)

| ATOS TRÁMITE         |              |                 |               |                    |                      |          |  |
|----------------------|--------------|-----------------|---------------|--------------------|----------------------|----------|--|
| Тіро                 | NDesc        |                 |               | Código             | 151700003            |          |  |
| Teléfono             | 111          |                 |               | Fecha Ingreso      | 07/01/2015 13:18     |          |  |
| Fecha Pago           |              |                 |               | Fecha Firma        |                      |          |  |
| Estado Actual        | Nota de desc | uento ingresada |               | Región Tramitación | REGION DE VALPARAISO |          |  |
| Solicitante          |              | ADOR            |               | Rut                | 11111111-1           |          |  |
|                      |              |                 |               |                    |                      |          |  |
| RÁMITES RELACIONADOS |              |                 |               |                    |                      |          |  |
| Trámite Tipo         | Rut          | Nombre          | Fecha ingreso | Monto pago         | Tipo relación        | Opciones |  |
|                      |              |                 |               |                    |                      |          |  |

Ilustración 37: Bitácora

Si selecciona Autorizar podrá ver el detalle de la nota de descuento (Ver Ilustración 38)

| Golerna de Chile                                                                                     | MIN              |
|----------------------------------------------------------------------------------------------------|------------------|
| IDENTIFICACIÓN DEL USUARIO<br>Nombre o Razón<br>Social<br>Dirección : N/A<br>Email : ad2min@gmail.co | E                |
| U ₩ 100% • ⊙                                                                                         |                  |
|                                                                                                    | Cancelar Aceptar |

Ilustración 38: Autorizar nota de descuento

Deberá ingresar un comentario de la autorización y presionar el botón "ACEPTAR"

Si selecciona rechazar la nota de descuento debe indicar el motivo del rechazo y presionar el botón "ACEPTAR" (Ver Ilustración 39)

| Rechazar nota de descuento |                  |
|----------------------------|------------------|
| Comentario rechazo         |                  |
|                            |                  |
|                            | Cancelar Aceptar |

Ilustración 39: Rechazar nota de descuento